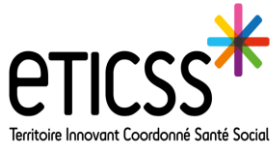

## Notifier une note de suivi

Cette fonctionnalité permet d'envoyer une notification mail lorsque vous souhaitez qu'une personne faisant partie du cercle de soins soit alertée de cette note. SYNTHÈSES DOCUMENTS CERCLE DE SOINS TRANSMISSION Rappel: Accès note de suivi Dossier patient > (2 accès): Notes de suivi Obie П П Onglet synthèse Onglet transmissions a ,\* Notes de suivi 82 Notes de suivi e ... 1 élément Sulvi du patient dit qu'elle a peur de l'avenir. Elle nous parle de la déchéance physique, de la perte de ce qu'elle était, de son mari. De la charge qu'elle représente pour sa fille Prérequis: Menu PARAMETRE (se déplie lorsque vous passez la souris sur votre nom) Mes abonnements Cocher:création/modification d'une note de suivi (paramétré par défaut) L'Adresse mail doit être renseignée dans les paramètres utilisateurs. Nb: si adresse sécurisée Mailiz, MSS, à renseigner de préférence. Notifier une personne lors de la rédaction d'une note de suivi

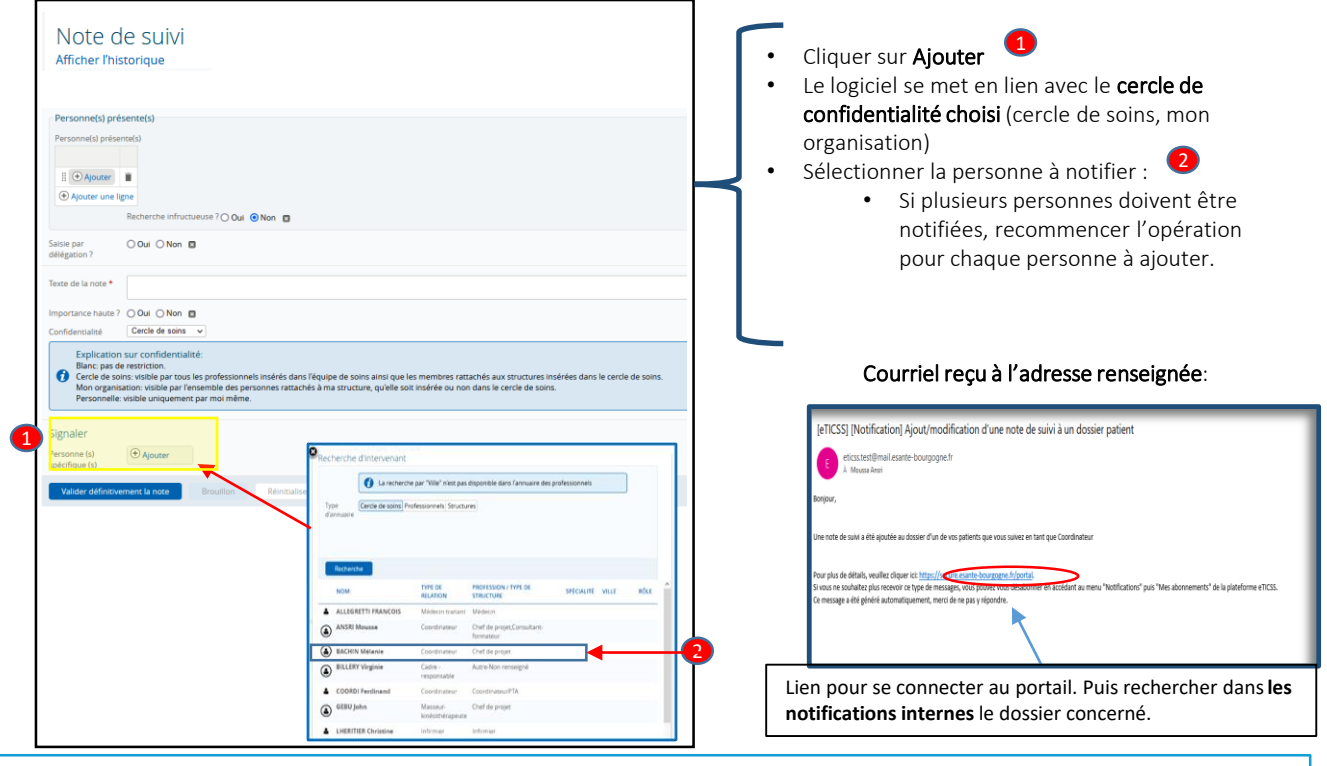

A savoir:

- Les personnes n'ayant pas renseigné leur adresse mail au préalable ne pourront pas être notifiées.
- Un profil d'utilisateur ne peut recevoir cette alerte: il s'agit du profil de Conseiller d'Assurance Maladie.
- Il est possible de notifier une personne à posteriori de l'écriture de la note, mais il faut alors retirer les personnes ayant déjà reçu l'alerte. (afin de ne pas envoyer la même alerte plusieurs fois à la même personne).
- La notification est visible pour toutes les personnes inclues dans cercle de confidentialité.

   → à ne pas confondre avec les personnes notifiées.
- L'alerte courriel reçue sur MSS indique le nom du patient concerné par la note contrairement à une adresse non sécurisée.

En cas de difficultés, n'hésitez pas à contacter l'assistance au 0805 950 555 ou l'équipe animation (eticss-animation@esante-bfc.fr). Le GRADeS BFC reste à votre disposition pour répondre à toutes vos questions, remarques et suggestions.

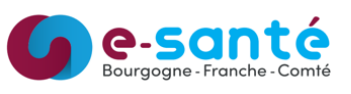

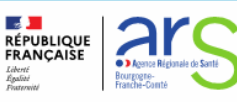